## Computing

## Wie kann ich in Windows 10 den Standarddrucker ändern oder einstellen bzw. festlegen?

- Öffnen Sie dazu Startmenü Einstellungen Geräte Drucker & Scanner.
- Deaktivieren Sie die Option **Standarddrucker von Windows verwalten lassen** (der kleine Button ist nun nicht mehr blau, sondern grau, und befindet sich in der linken Position).
- Wenn Sie diese **Option** aktiviert lassen, stellt Windows immer den zuletzt verwendeten oder installierten Drucker als Standarddrucker ein.
- Führen Sie in der Liste darüber auf den Drucker, welcher **standardmäßig** verwendet werden soll, einen Rechtsklick aus, und setzen Sie ihn als Standarddrucker.

Eindeutige ID: #1453 Verfasser: Christian Steiner Letzte Änderung: 2016-09-22 12:16